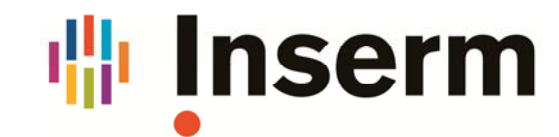

# Export d'une liste de publications - HAL V3

L'export d'une liste de publications se fait dans la nouvelle version par le moteur de recherche. Il n'y a plus de service à ce nom.

### 1) Lancer la recherche

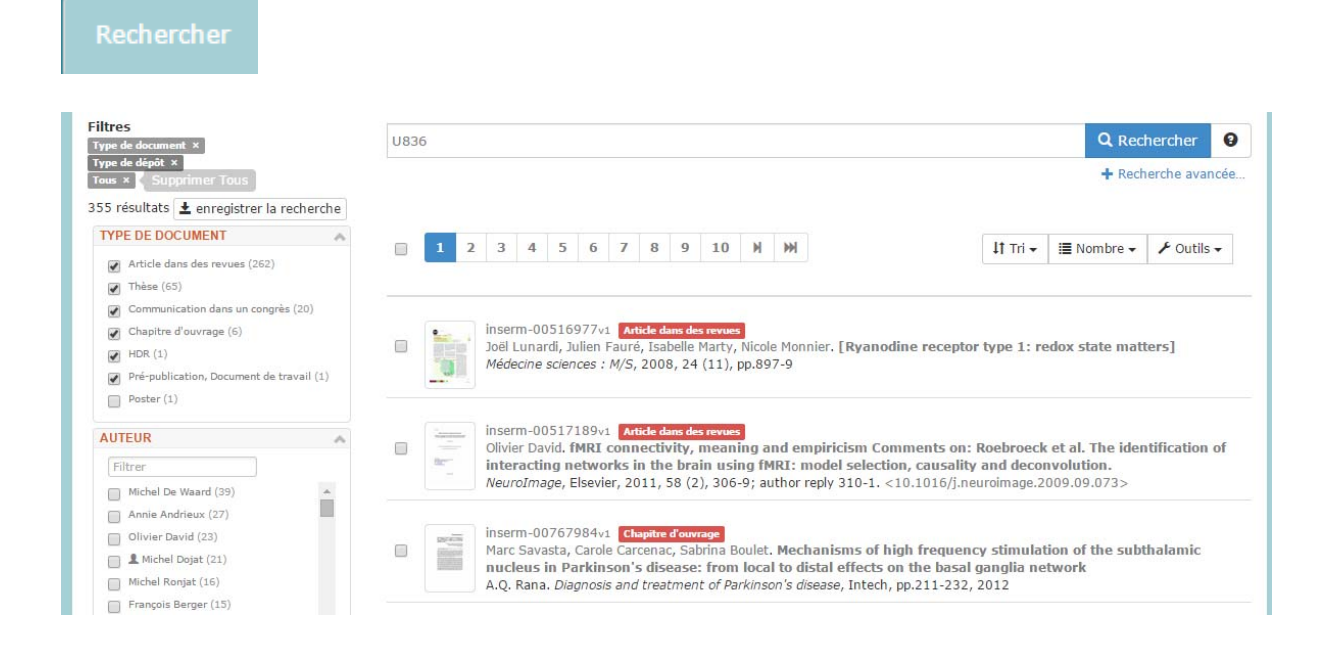

### 2) Sélectionner les documents

Pour exporter l'ensemble de la recherche, ne sélectionner aucune case.

En effet, la case indiquée par la flèche ne sélectionne que les documents de la page visible.

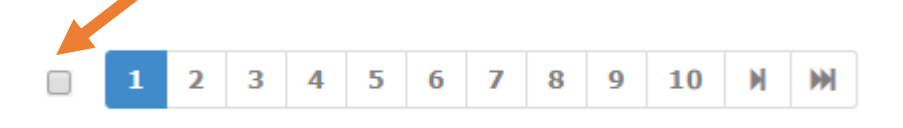

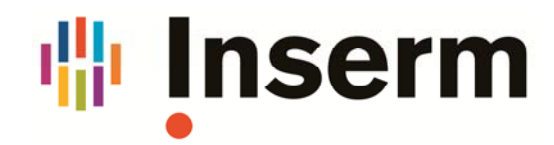

#### 3) Exporter une liste

#### - Telle quelle en choisissant le format

|                                                                                                    | 1 2 | 3                              | 4                                   | 5                       | 6                          | 7                                 | 8                                       | 9                         | 10                            | M                     | •   |                                                       | ↓† Tri 🕶    | i≣ Nombre -                    | 🖌 Outils 🗸                               |
|----------------------------------------------------------------------------------------------------|-----|--------------------------------|-------------------------------------|-------------------------|----------------------------|-----------------------------------|-----------------------------------------|---------------------------|-------------------------------|-----------------------|-----|-------------------------------------------------------|-------------|--------------------------------|------------------------------------------|
|                                                                                                    |     |                                |                                     |                         |                            |                                   |                                         |                           |                               |                       |     |                                                       | Po          | our les 30 docu<br>sélectionné | ments<br>s                               |
|                                                                                                    | li  | inser<br>Cécil<br>cogr<br>Fron | m-01<br>e Born<br>titive<br>tiers i | dier, .<br>exp<br>in Hu | 389<br>Jean<br>erin<br>mar | v1 Ar<br>n-Mich<br>nente<br>n Neu | ticle da<br>el Hu<br>s<br>roscie        | ns de<br>pé, M<br>nce, I  | s revue<br>ichel E<br>Frontie | s<br>Dojat.<br>ers, 2 | Qu  | antitative evaluation of f<br>9, pp.277-289. <10.3389 | MRI<br>/fnh | Ta<br>Déta ک<br>outer à ma bib | amponner )<br>amponner )<br>iliothèque ) |
| and the second second s |     | inser<br>Jean<br><i>Fron</i>   | m-01<br>-Mich<br>tiers i            | 1668<br>el Hu<br>in Hu  | 891)<br>pé,<br>mar         | v1 Ar<br>Miche<br>n Neu           | ticle da<br>I Doja<br>rosciel           | ns de<br>t. A (<br>nce, l | s revue<br>critica<br>Frontie |                       |     | XML-TEI<br>BibTeX<br>EndNote                          |             |                                | Exporter<br>avancé<br>ndication )        |
|                                                                                                    |     | inser<br>Sylvi                 | m-01<br>e Gor                       | 1149<br>y-Fai           | 907<br>uré,<br>of P        | v1 Ar<br>Vane<br>Micro            | <mark>tide d</mark> a<br>ssa W<br>tubul | indsc<br>e-As             | heid, 3                       | ted P                 | rot | CSV<br>PDF<br>in 6 (MAP6)                             | hei Tsutsu  | umi et al. Non-I               | 4icrotubular                             |

- En choisissant les champs dans l'export avancé

|                                                                                                    | Vous pouvez réordonner les champs à l'intérieur du cadre. L'ordre personnalisé de vos<br>champs sera conservé à l'export                                                                                                    |  |  |  |  |
|----------------------------------------------------------------------------------------------------|----------------------------------------------------------------------------------------------------|--|--|--|--|
| CSV                                                                                                    |                                                                                                    |  |  |  |  |
| hoisissez en premier votre format d'export                                                                                                    |                                                                                                    |  |  |  |  |
| Champs disponibles                                                                                                    | Champs sélectionnés pour l'export                                                                                                    |  |  |  |  |
| Actes de colloque Anfique_dégreaType_s Anfique_dégreaType_s Anteur : Complément de nom Auteur : Fonction Auteur : Complément de nom Auteur : Comfénent de nom Auteur : Comfénent de nom Auteur : Identifiant de la structure Auteur : Identifiant de la structure | Heartifiant HAL du dépôt Version du document VUI Vyersion du document VUI Type de document Haurtifiant COI Numero National des Thèses Torres Soucitire Auteur : Nom complet Date de politication Codes domaines du document Revue : Thre Provue : Thre Numéro - Inférence Papa Colloque : Thre Colloque : Thre Co |  |  |  |  |

Préparer l'export

## Voir la documentation de HAL

http://blog.ccsd.cnrs.fr/2015/04/produire-la-liste-des-publications-pour-un-laboratoire-une-

collection-un-portail/

## ExtrHAL

Outil d'extraction des publications à partir d'une collection développé par

L'Université de Rennes 1

https://halur1.univ-rennes1.fr/ExtractionHAL.php